## Windows10で単副WEBを利用する場合の初期設定 ~InternetExplorerをタスクバーに表示する方法~

1. Windowマークをクリックし、「Windowsアクセサリ」をクリックします。

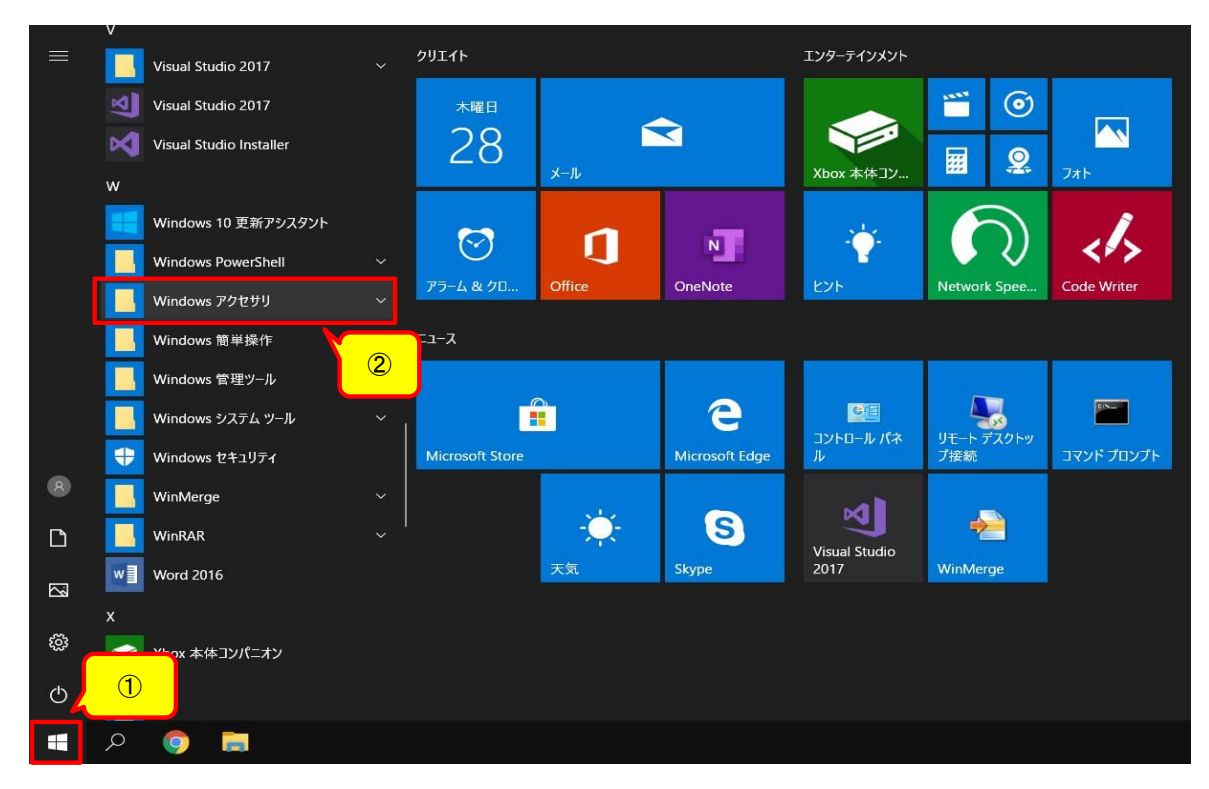

2.「InternetExplorer」を右クリックし、「その他」をクリックし、「タスクバーにピン留めする」をクリックします。

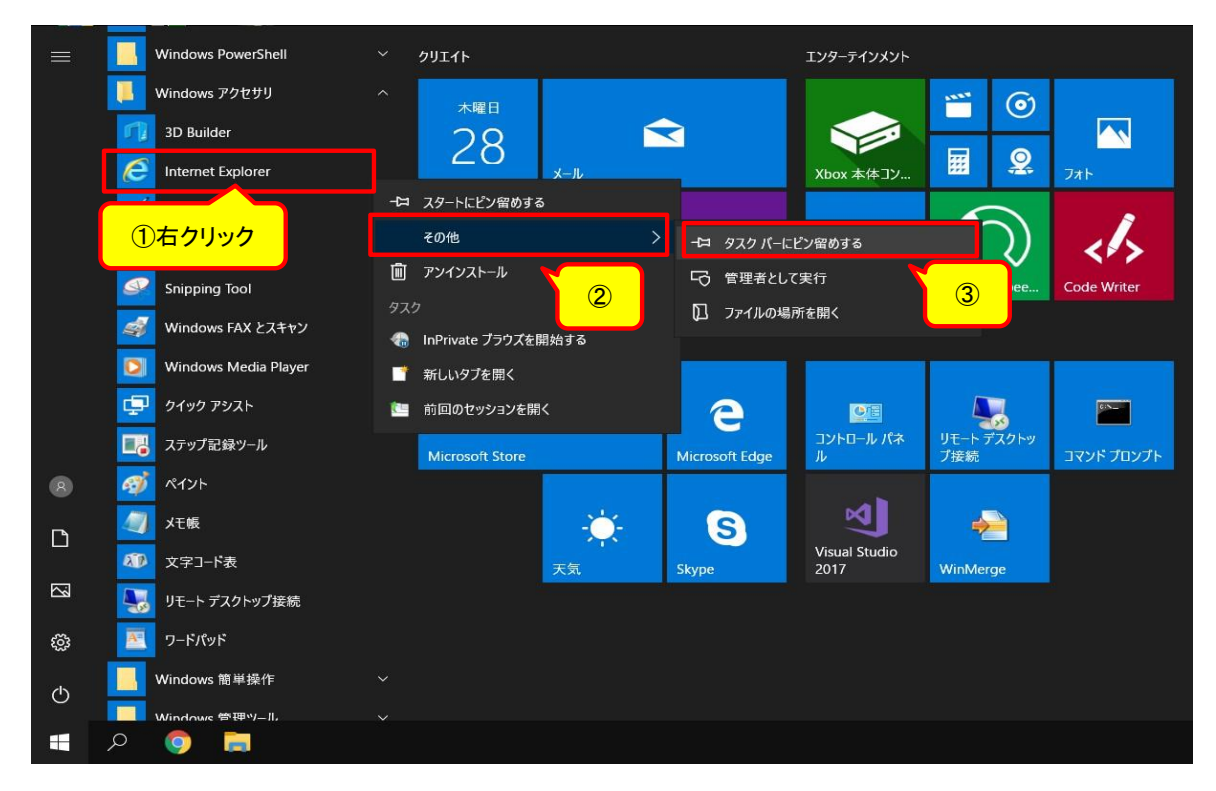

タスクバーに InternetExplorerのアイコン が表示されます。
単副WEBを利用する場合は、このアイコンをクリックしてご利用ください。

| 311 - 432 | · <u>· · · ·</u> ·      |                 |          |                |                |              |             |
|-----------|-------------------------|-----------------|----------|----------------|----------------|--------------|-------------|
|           | Visual Studio 2017      | ØIJ⊥1►          |          |                | エンダーテインメント     |              |             |
|           | Visual Studio 2017      | 木曜日             |          |                |                | <b>()</b>    |             |
|           | Visual Studio Installer | 28              |          |                |                |              |             |
|           | w                       |                 | メール      |                | Xbox 本体」ソ      |              | ノオト         |
|           | Windows 10 更新アシスタント     |                 | •        |                | 24             | 6            |             |
|           | Windows PowerShell      | $\odot$         | <b>.</b> |                | Y              | $\lor$       | <*>         |
|           | Windows アクセサリ           | アラーム & クロ       | Office   | OneNote        | EVF            | Network Spee | Code Writer |
|           | 3D Builder              | ג-ב=            |          |                |                |              |             |
|           | Internet Explorer       |                 |          |                |                |              |             |
|           | Math Input Panel        |                 |          | e              |                |              | <u> </u>    |
|           | Print 3D                | Microsoft Store |          | Microsoft Edge | IL IL IL IL IL | プ接続          | コマンド プロンプト  |
| 8         | Snipping Tool           |                 |          |                |                |              |             |
| D         | 🥩 Windows FAX とスキャン     |                 |          | S              | Visual Studio  | <u></u>      |             |
|           | Vindows Media Player    |                 | 天気       | Skype          | 2017           | WinMerge     |             |
|           | <b>「」</b> クイック アシスト     |                 |          |                |                |              |             |
| ŝ         | 🔜 ステップ記録ツール             |                 |          |                |                |              |             |
| Ф         | 🚿 R17F                  |                 |          |                |                |              |             |
| -         | 🖻 🚍 💿 م                 |                 |          |                |                |              |             |